# Test Data Management

Software Version 24.1.0

Installation Guide

opentext

Document Release Date: January 2024 Software Release Date: January 2024

#### Legal notices

#### Copyright 2023 - 2024 Open Text

The only warranties for products and services of Open Text and its affiliates and licensors ("Open Text") are as may be set forth in the express warranty statements accompanying such products and services. Nothing herein should be construed as constituting an additional warranty. Open Text shall not be liable for technical or editorial errors or omissions contained herein. The information contained herein is subject to change without notice.

#### **Documentation updates**

The title page of this document contains the following identifying information:

- Software Version number, which indicates the software version.
- Document Release Date, which changes each time the document is updated.
- Software Release Date, which indicates the release date of this version of the software.

#### Support

Visit the MySupport portal to access contact information and details about the products, services, and support that OpenText offers.

This portal also provides customer self-solve capabilities. It gives you a fast and efficient way to access interactive technical support tools needed to manage your business. As a valued support customer, you can benefit by using the MySupport portal to:

- View information about all services that Support offers
- Submit and track service requests
- Contact customer support
- · Search for knowledge documents of interest
- View software vulnerability alerts
- Enter into discussions with other software customers
- Download software patches
- Manage software licenses, downloads, and support contracts

Many areas of the portal require you to sign in. If you need an account, you can create one when prompted to sign in.

## Contents

| TDM Installation          | . 4 |
|---------------------------|-----|
| Prerequisites             | 4   |
|                           |     |
| Windows installation      | . 5 |
| Prepare for install       | 5   |
| Installation              | . 7 |
|                           |     |
| Linux installation        | 13  |
| Prepare for install       | 13  |
| Installation              | 14  |
|                           |     |
| Certificate configuration | 19  |
|                           |     |
| Troubleshooting           | 24  |

# **TDM Installation**

### Prerequisites

TDM product is an add on to the SDM core, so SDM system specifications must be met and SDM must be installed.

TDM verification results with SDM in terms of the compatibility are given below.

 $\checkmark$  : Compatible , X: Incompatible

|            | SDM 7.6.6    | SDM 7.6.7    | SDM 23.2     | SDM 24.1     |
|------------|--------------|--------------|--------------|--------------|
| TDM 1.0.0  | $\checkmark$ | $\checkmark$ | Х            | Х            |
| TDM 2.0.0  | х            | $\checkmark$ | $\checkmark$ | Х            |
| TDM 2.1.0  | x            | $\checkmark$ | $\checkmark$ | Х            |
| TDM 2.1.1  | x            | $\checkmark$ | $\checkmark$ | Х            |
| TDM 24.1.0 | x            | x            | $\checkmark$ | $\checkmark$ |

#### NOTE:

- UI/UX changes have been made in TDM 24.1.0 and SDM 24.1.0 versions in accordance with OpenText standards.
- When trying to use version 24.1.0 and previous versions together, visual incompatibility will occur.

## Windows installation

### **Prepare for install**

To install TDM, follow the steps given below, respectively:

- 1. SDM Repository must be installed via SDM Web Console priorly.
- 2. If SDM is up and running, you need to stop it.
- 3. If you are initially installing TDM , follow the steps below.
  - Go to the TDM DB Scripts > TDM Initial Installation directory.
  - Download the script file of the version you want to install.
  - Connect to the database and run the SQL script to create the TDM Schemas.

If you are upgrading TDM from any of the previous versions, follow the steps below.

- Go to TDM DB Scripts > TDM Upgrade directory.
- Download the SQL script files start ing from your current version to the version you are installing, e.g., if you are using TDM 1.0.0 and want to install TDM 24.1, you need the scripts given below.
  - TDM\_DB\_Upgrade\_v1.0.0 v2.0.0
  - TDM\_DB\_Upgrade\_v2.0.0 v2.1.0
  - TDM\_DB\_Upgrade\_v2.1.0 v2.1.1
  - TDM\_DB\_Upgrade\_v2.1.1 v24.1
- Connect to the database and run them respectively.
- 4. Follow the steps given in the Certificate configuration, on page 19 section.
- 5. In case Docker Engine has not already been installed on the machine, download and install Docker Engine from Docker Engine first.

For Windows Virtual Servers, refer to the Docker Installation on Windows Virtual Machines document.

- 6. Run Docker Engine, if it is not already running.
- 7. Open the command line/terminal and test the Docker Installation with the hello world container by executing the **docker run hello-world** command.
- 8. Find and download TDMInstaller.jar and TDMInstaller.bat in the installation directory.
- 9. Copy **TDMInstaller.jar** and **TDMInstaller.bat** to **../SDM~/obt/bin** directory.
- 10. Open the command line/terminal and place to ../SDM~/obt/bin directory path.

#### 11. Run TDMInstaller.bat.

12. After seeing the Welcome Panel, go to Installation, on the next page section.

### Installation

1. Check the version of TDM, before starting the installation via the Welcome panel . If it is OK, click **Next**.

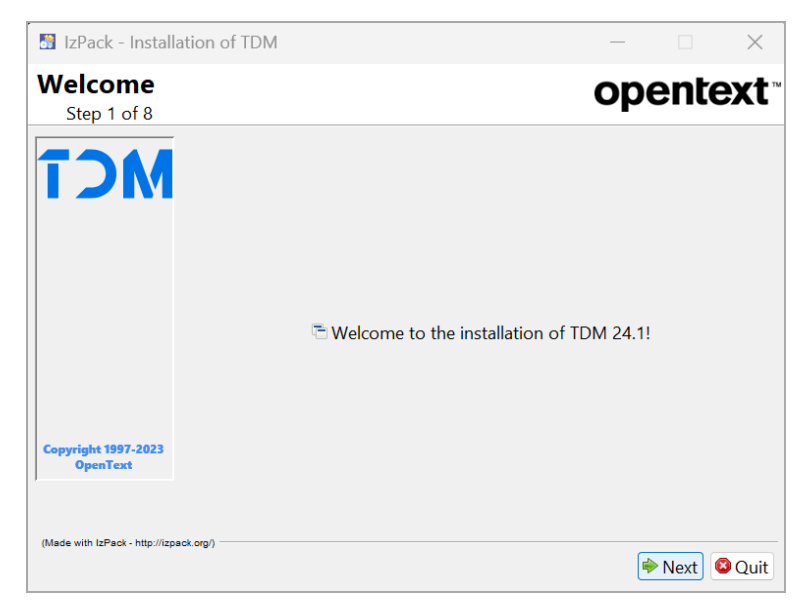

Figure 1: Welcome Panel for Windows

2. Summary Configuration Data panel shows the installation path of TDM. Click Next.

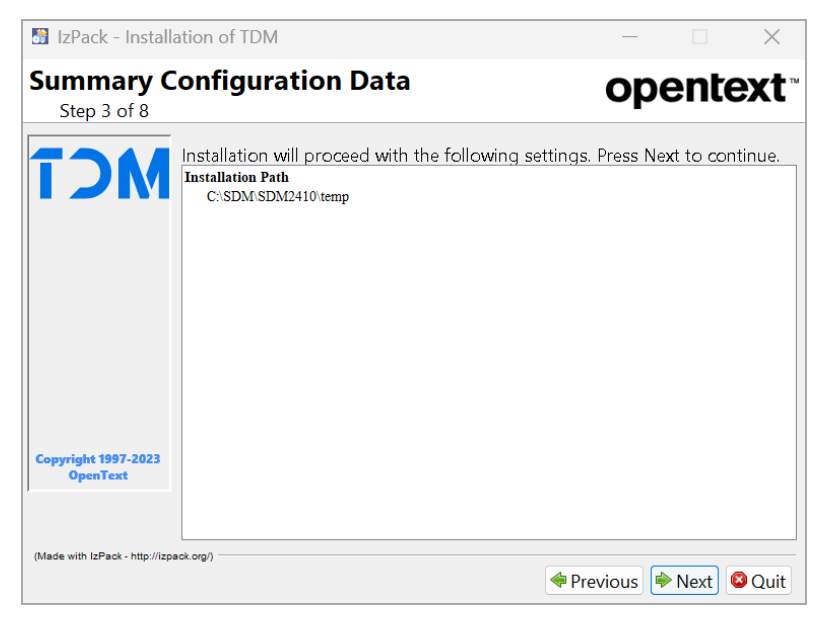

**Figure 2: Installation Path for Windows** 

- 3. Enter Host, Port, Database, Username, Password, and SDM Schema for Postgres database connection. SDG (Synthetic Data Generation) Api URL must point to the same machine IP and end with port number 4101 and must be HTTPS protocol. The SDM Encryption Key must be the same as the key that was entered when the repository installation was done. The Extensions Path must point the SDM\OBTHOME\extensions directory.
- 4. Click Next.

| 📓 IzPack - Installatio              | on of TDM             | – 🗆 X                             |
|-------------------------------------|-----------------------|-----------------------------------|
| User Data<br>Step 4 of 8            |                       | opentext                          |
| 7344                                | Please enter database | information                       |
|                                     | Host :                | localhost                         |
|                                     | Port :                | 5432                              |
|                                     | Database :            | postgres                          |
|                                     | Username :            | postgres                          |
|                                     | Password :            | ***                               |
|                                     | SDM Schema :          | obtrep                            |
|                                     | SDG Api Url :         | https:// <host_ip>:4101</host_ip> |
| Copyright 1997-2023<br>OpenText     | SDM Encryption Key :  | ***                               |
|                                     | Extensions Path :     | C:\SDM\OBTHOME\extensions         |
| (Made with IzPack - http://izpack.o | rg/)                  | 🔶 Previous 🔶 Next 🛽 🚳 Quit        |

Figure 3: User Data Information for Windows

- 5. Choose the user interface Language.
- 6. Click Next.

| 📓 IzPack - Installation (                 | of TDM                                |          |        | ×      |
|-------------------------------------------|---------------------------------------|----------|--------|--------|
| User Data<br>Step 5 of 8                  |                                       | op       | pent   | ext™   |
| MCT                                       |                                       |          |        |        |
|                                           | Please choose user interface language |          |        |        |
|                                           | Language : English 💌                  |          |        |        |
|                                           |                                       |          |        |        |
|                                           |                                       |          |        |        |
| Copyright 1997-2023<br>OpenText           |                                       |          |        |        |
|                                           |                                       |          |        |        |
| (Made with IzPack - http://izpack.org/) - | *                                     | Previous | ♦ Next | 🛛 Quit |

Figure 4: User Interface Language for Windows

7. The TDM database connection is tested and configured . Click Next.

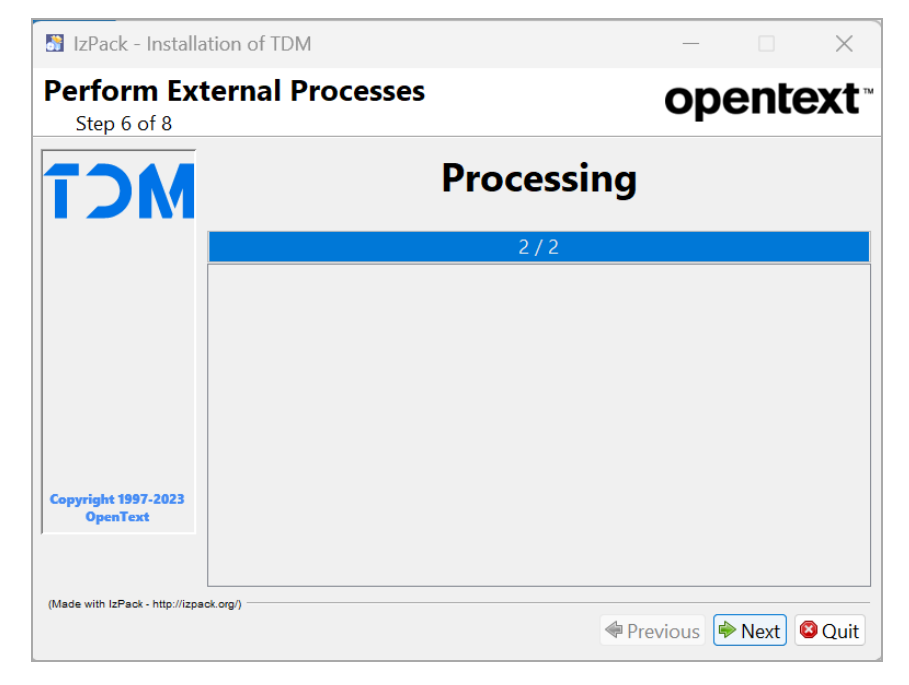

Figure 5: Perform External Process Panel for Windows

8. On this page, user can observe the progress of the installation process. When the process is completed, click **Next**.

| 📓 IzPack - Install              | ation of TDM                   |            | - X                         |
|---------------------------------|--------------------------------|------------|-----------------------------|
| Installation<br>Step 7 of 8     | l                              |            | opentext                    |
| <b>TOM</b>                      |                                |            |                             |
|                                 | Pack installation progress:    |            |                             |
|                                 |                                | [Finished] |                             |
|                                 | Overall installation progress: | 6/6        |                             |
| Copyright 1997-2023<br>OpenText |                                |            |                             |
| (Made with IzPack - http://izp  | ack.org/)                      |            | Previous      Next     Ouit |

Figure 6: Installation Process for Windows Windows

**CAUTION:** If the Docker Desktop Filesharing window appears at this installation step, click **Share it**.

| Docker Desktop<br>Docker wants to<br>\OBTHOME\ext<br>Do you want to<br>Docker Desktop | - Filesharing<br>access to C:\SDM<br>ensions.<br>share it? |  |  |  |  |  |  |
|---------------------------------------------------------------------------------------|------------------------------------------------------------|--|--|--|--|--|--|
| Share it                                                                              | Cancel                                                     |  |  |  |  |  |  |
| Figure 7: Docker Desktop - Filesharing                                                |                                                            |  |  |  |  |  |  |

9. Installation Completed, TDM installed into the SDM. Click **Done**.

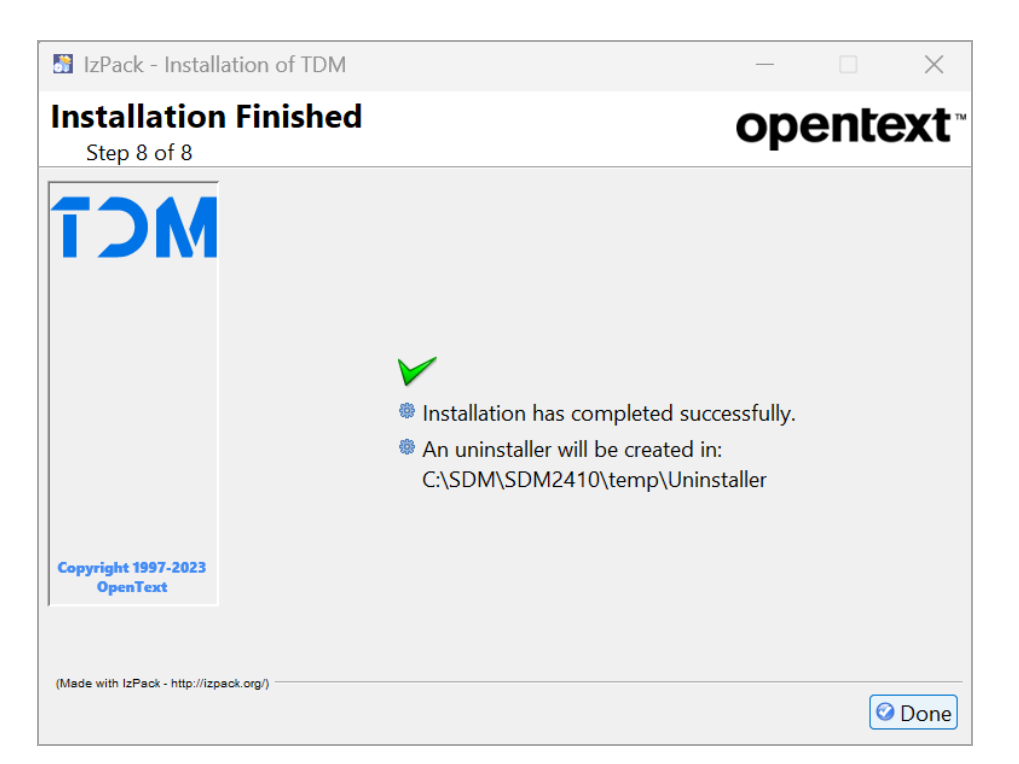

Figure 8: Installation Completed Panel for Windows

10. If the installed SDM version is 7.6.7 or over the below command must be executed from the terminal/command line. Directory paths in the command must be corrected according to the server that SDM is installed.

> copy ....\SDM~SDM~\obt\webconsole\apache-tomcat\webapps\WebConsole\WEB-INF\classes\sql.properties ....\SDM~SDM~\OBTHOME\extensions

- 11. Change Time Zone in SDM Installed Machine Using Docker.
  - a. Open a PowerShell terminal.
  - b. Run the following command to obtain the necessary container IDs:
    - > docker ps a

| 20NTAINER ID | NAMES             |
|--------------|-------------------|
| 2e291f045e31 | celery_worker     |
| 04ed3d7197d6 | rabbitmq          |
| 36ad8180f7ea | sdg-api-1         |
| 37bf27a2789b | stupefied_wescoff |

Identify the container ID for <sdg api 1 id>.

- c. Use the following command to enter the container:
  - > docker exec -it <sdg-api-1 id> /bin/bash
- d. Inside the container, run the following command to reconfigure the time zone:
  - > sudo dpkg-reconfigure tzdata

e. Select the appropriate time zone from the list provided. Make sure that the prompted Local time is the same with the SDM installed machine.

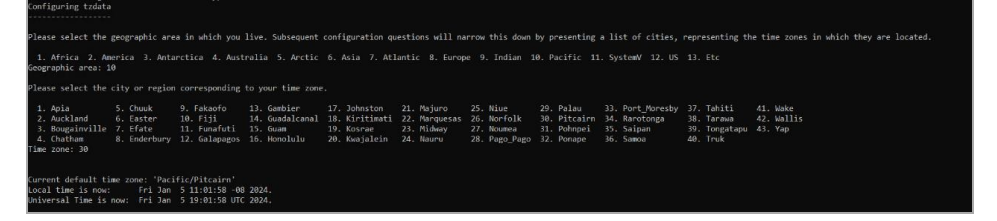

- f. To exit the container, use the following command:
  - > exit
- g. Restart the Docker container to apply the changes:
  - > docker restart <sdg-api-1 id>
- h. Run the following command to obtain the necessary container IDs:
  - > docker ps a

| CONTAINER ID<br>2e291f045e31 | NAMES<br>celery_worker<br>rabbitmg |
|------------------------------|------------------------------------|
| 36ad8180f7ea                 | sdg-api-1                          |
| 37bf27a2789b                 | stupefied_wescoff                  |

Identify the container ID for <celery\_worker id>.

i. Use the following command to enter the container:

```
> docker exec -it <celery_worker id> /bin/bash
```

- j. Inside the container, run the following command to reconfigure the time zone:
  - > sudo dpkg-reconfigure tzdata
- k. Select the appropriate time zone from the list provided. Make sure that the prompted Local time is the same with the SDM installed machine.

| in igu-ing 'czoaca                                                                         |                                    |                                                         |                                                            |                                                               |                                                        |                                                        |                                                        |                                                              |                                                       |                                   |
|--------------------------------------------------------------------------------------------|------------------------------------|---------------------------------------------------------|------------------------------------------------------------|---------------------------------------------------------------|--------------------------------------------------------|--------------------------------------------------------|--------------------------------------------------------|--------------------------------------------------------------|-------------------------------------------------------|-----------------------------------|
| ease select the geogr                                                                      | aphic area                         |                                                         | live. Subsequent (                                         | configuration qu                                              |                                                        | rrow this down                                         |                                                        |                                                              | representing t                                        |                                   |
| 1. Africa 2. America<br>ographic area: 10                                                  |                                    |                                                         |                                                            |                                                               | intic 8. Europ                                         |                                                        |                                                        | . SystemV 12. US                                             |                                                       |                                   |
|                                                                                            |                                    |                                                         |                                                            |                                                               |                                                        |                                                        |                                                        |                                                              |                                                       |                                   |
| 1. Apia 5. C<br>2. Auckland 6. E<br>3. Bougainville 7. E<br>4. Chatham 8. E<br>me zone: 30 | huuk<br>aster<br>fate<br>inderbury | 9. Fakaofo<br>10. Fiji<br>11. Funafuti<br>12. Galapagos | 13. Gambier<br>14. Guadalcanal<br>15. Guam<br>16. Honolulu | 17. Johnston<br>18. Kiritimati<br>19. Kosrae<br>20. Kwajalein | 21. Majuro<br>22. Marquesas<br>23. Midway<br>24. Nauru | 25. Niue<br>26. Norfolk<br>27. Noumea<br>28. Pago_Pago | 29. Palau<br>30. Pitcairn<br>31. Pohnpei<br>32. Ponape | 33. Port_Moresby<br>34. Rarotonga<br>35. Saipan<br>36. Samoa | 37. Tahiti<br>38. Tarawa<br>39. Tongatapu<br>40. Truk | 41. Wake<br>42. Wallis<br>43. Yap |
| rrent default time zo<br>cal time is now:<br>iversal Time is now:                          | one: 'Pacif<br>Fri Jan<br>Fri Jan  | ic/Pitcairn'<br>5 11:01:58 -08<br>5 19:01:58 UTC        | 2024.<br>2024.                                             |                                                               |                                                        |                                                        |                                                        |                                                              |                                                       |                                   |

I. To exit the container, use the following command:

> exit

- m. Restart the Docker container to apply the changes:
  - > docker restart <celery\_worker id>

Now, the time zone of the SDM installed machine within the specified Docker container should be configured according to your selection.

# Linux installation

### **Prepare for install**

For installing TDM on Linux, follow the steps given below respectively.

- 1. SDM Repository must be installed via SDM Web Console priorly.
- 2. If SDM is up and running, you need to stop it.
- 3. If you are initially installing TDM, follow the steps below.
  - Go to the TDM DB Scripts > TDM Initial Installation directory.
  - Download the script file of the version you want to install.
  - Connect to the database and run the SQL script to create the TDM Schemas

If you are upgrading TDM from any of the previous versions, follow the steps below.

- Go to TDM DB Scripts > TDM Upgrade directory.
- Download the SQL script files start ing from your current version to the version you are installing, e.g., if you are using TDM 1.0.0 and want to install TDM 24.1, you need the scripts given below.
  - TDM\_DB\_Upgrade\_v1.0.0 v2.0.0
  - TDM\_DB\_Upgrade\_v2.0.0 v2.1.0
  - TDM\_DB\_Upgrade\_v2.1.0 v2.1.1
  - TDM\_DB\_Upgrade\_v2.1.1 v24.1
- Connect to the database and run them respectively.
- 4. Follow the steps given in the Certificate configuration, on page 19 section.
- 5. In case Docker Engine has not already been installed on the machine, download and install Docker Engine from Docker Engine first.
- 6. Run Docker Engine, if it is not already running.
- 7. Open the command line/terminal and test the Docker Installation with the hello world container by executing the **docker run hello-world** command.
- 8. Find and download TDMInstaller.jar and TDMInstaller.sh in the installation directory.
- 9. Copy **TDMInstaller.jar** and **TDMInstaller.sh** to **../SDM~/obt/bin** directory.
- 10. Open the command line/terminal and place to ../SDM~/obt/bin directory path
- 11. Run **TDMInstaller.sh**.
- 12. After seeing the Welcome Panel, go to Installation, on the next page section

### Installation

1. Check the version of TDM, before starting the installation via the Welcome screen . If it is OK, press **1**.

```
root@kurulumtest:~/SDM/SDM2410/obt/bin# bash TDMInstaller.sh
ORIG_DIR: /root/SDM/SDM2410/obt/bin
ForceNewInstall=
/root/SDM/SDM2410/obt/config/obt.env found.
OBT_HOME = /root/SDM/OBTHOME
_ _ _ _ _ _ _ _ _ _ _ _ _
OBTBIN HOME=/root/SDM/SDM2410
DSCLIB_HOME=/root/SDM/SDM2410/obt/lib
DSCCFG_HOME=/root/SDM/SDM2410/obt/config
OBT_HOME =/root/SDM/OBTHOME
----- check for ForceNewInstall
Normal Install
upgrade mode
running...
Command line arguments: -console
Welcome
Welcome to the installation of TDM 24.1!
Press 1 to continue, 2 to quit, 3 to redisplay
```

Figure 9: Welcome Panel for Linux

- Type Host, Port, Database, Username, Password, and SDM Schema for Postgres database connection. SDG (Synthetic Data Generation) Api URL must point to the same machine IP and end with port number 4101 and must be HTTPS protocol, SDM Encryption Key must be the same as the key that was entered when repository installation was done. The Extensions Path must point the SDM OBTHOME extensions directory.
- 3. Press 1 to continue.

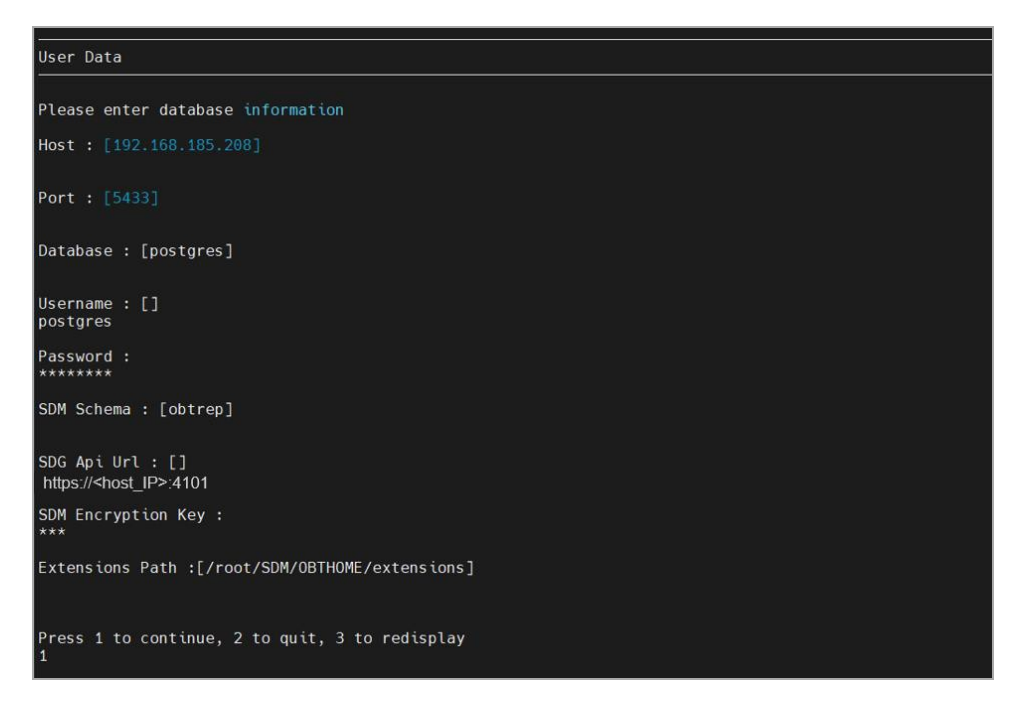

Figure 10: User Data Information for Linux

- 4. Press **0** to choose English as the user interface language.
- 5. Press **1** to continue.

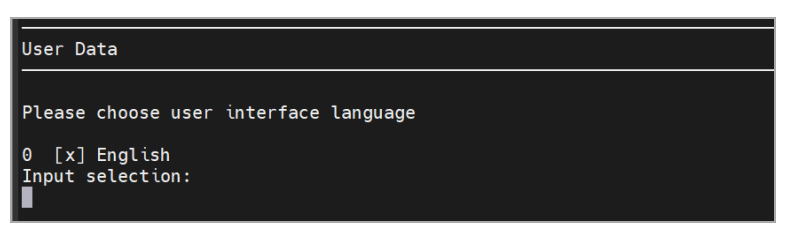

Figure 11: Language Selection for Linux

6. On this page, user can observe the progress of the installation process. When the process is complete, Installation Finished appears.

| Perform External Processes                                                                                                    |
|----------------------------------------------------------------------------------------------------|
| [ Starting processing ]<br>Starting process setup (1/2)<br>Starting process setup1 (2/2)                                                                                                    |
| Installation                                                                                                    |
| Installation started<br>Framework: 1.5.0_08 (Sun Microsystems Inc.)<br>Platform: ubuntu_linux,version=5.15.0-89-generic,arch=x64,symbolicName=null,javaVersion=1.8.0_372<br>[ Starting to unpack ]<br>[ Processing package: core (1/6) ]<br>[ Processing package: extensions (2/6) ]<br>[ Processing package: sdg (3/6) ]<br>[ Processing package: sdmconfig (4/6) ]<br>[ Processing package: odo (5/6) ]<br>[ Processing package: docker-files (6/6) ] |

Figure 12: Installation Complet ed Panel for Linux (1/2)

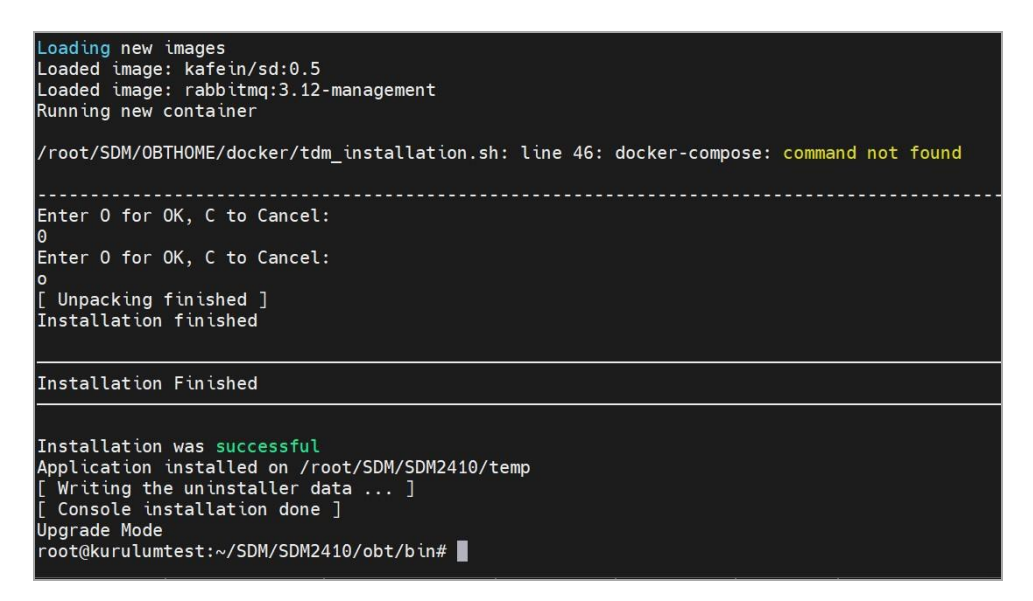

Figure 13: Installation Completed Panel for Linux (2/2)

7. If the installed SDM version is 7.6.7 or over, the below command must be executed. Directory paths in the command must be corrected according to the server that SDM is installed.

\$ cp SDM~SDM~/obt/webconsole/apache tomcat/webapps/WebConsole/WEB INF/classes/sql.properties..SDM~SDM~/OBTHOME/

- 8. Chang e Time Zone in SDM Installed Machine Using Docker.
  - a. Open a terminal.
  - b. Run the following command to obtain the necessary container IDs:
    - > docker ps a

| CONTAINER ID | NAMES             |
|--------------|-------------------|
| 2e291f045e31 | celery_worker     |
| 04ed3d7197d6 | rabbitmq          |
| 36ad8180f7ea | sdg-api-1         |
| 37bf27a2789b | stupefied_wescoff |

Identify the container ID for <sdg api 1 id>.

c. Use the following command to enter the container:

> docker exec -it <sdg-api-1 id> /bin/bash

- d. Inside the container, run the following command to reconfigure the time zone:
  - > sudo dpkg-reconfigure tzdata
- e. Select the appropriate time zone from the list provided. Make sure that the prompted Local time is the same with the SDM installed machine.

| Configuring tzdata                                                       | 2                                                 |                                                         |                                                            |                                                               |                                                        |                                                        |                                                        |                                                                                    |                                                       |                                          |
|--------------------------------------------------------------------------|---------------------------------------------------|---------------------------------------------------------|------------------------------------------------------------|---------------------------------------------------------------|--------------------------------------------------------|--------------------------------------------------------|--------------------------------------------------------|------------------------------------------------------------------------------------|-------------------------------------------------------|------------------------------------------|
| Please select the                                                        | geographic are                                    | ea in which you                                         | live. Subsequent                                           | configuration qu                                              | estions will na                                        | arrow this down                                        | by presenting                                          | a list of cities,                                                                  | representing th                                       | he time zones in which they are located. |
| 1. Africa 2. A<br>Geographic area: 1                                     | erica 3. Anta<br>LO                               | arctica 4. Aust                                         |                                                            |                                                               | antic 8. Europ                                         | pe 9. Indian 1                                         |                                                        | . SystemV 12. US                                                                   |                                                       |                                          |
| Please select the                                                        | city or region                                    | n corresponding                                         | to your time zone                                          |                                                               |                                                        |                                                        |                                                        |                                                                                    |                                                       |                                          |
| 1. Apia<br>2. Auckland<br>3. Bougainville<br>4. Chatham<br>Time zone: 30 | 5. Chuuk<br>6. Easter<br>7. Efate<br>8. Enderbury | 9. Fakaofo<br>10. Fiji<br>11. Funafuti<br>12. Galapagos | 13. Gambier<br>14. Guadalcanal<br>15. Guam<br>16. Honolulu | 17. Johnston<br>18. Kiritimati<br>19. Kosrae<br>20. Kwajalein | 21. Majuro<br>22. Marquesas<br>23. Midway<br>24. Nauru | 25. Niue<br>26. Norfolk<br>27. Noumea<br>28. Pago_Pago | 29. Palau<br>30. Pitcairn<br>31. Pohnpei<br>32. Ponape | <ol> <li>Port_Moresby</li> <li>Rarotonga</li> <li>Saipan</li> <li>Samoa</li> </ol> | 37. Tahiti<br>38. Tarawa<br>39. Tongatapu<br>40. Truk | 41. Wake<br>42. Wallis<br>43. Yap        |
| Current default ti<br>Local time is now:<br>Universal Time is            | ime zone: 'Pac:<br>Fri Jan<br>now: Fri Jan        | ific/Pitcairn'<br>5 11:01:58 -08<br>5 19:01:58 UTC      | 3 2024.<br>2024.                                           |                                                               |                                                        |                                                        |                                                        |                                                                                    |                                                       |                                          |

f. To exit the container, use the following command:

> exit

- g. Restart the Docker container to apply the changes:
  - > docker restart <sdg-api-1 id>
- h. Run the following command to obtain the necessary container IDs:

> docker ps a

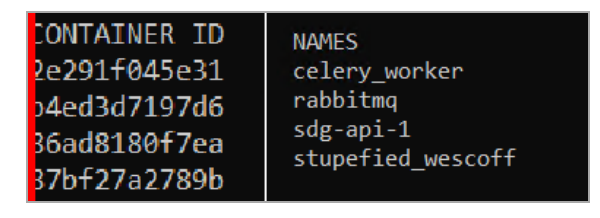

Identify the container ID for <celery\_worker id>

i. Use the following command to enter the container:

> docker exec -it <celery\_worker id> /bin/bash

- j. Inside the container, run the following command to reconfigure the time zone:
  - > sudo dpkg-reconfigure tzdata
- k. Select the appropriate time zone from the list provided. Make sure that the prompted Local time is the same with the SDM installed machine.

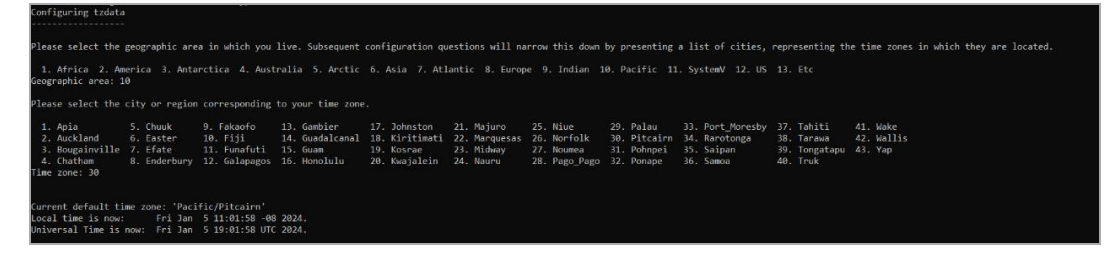

I. To exit the container, use the following command:

> exit

- m. Restart the Docker container to apply the changes:
  - > docker restart <celery\_worker id>

Now, the time zone of the SDM installed machine within the specified Docker container should be configured according to your selection.

## **Certificate configuration**

- 1. Place to SDM\_ install\_dir>/obt/bin directory.
- 2. Run the utility enable\_ssl\_for\_wc.bat/sh.
- 3. Enter the hostname of the machine to the Host field.
- 4. Enter the hostname of the machine for the Subject Alternative name field for SDM 24.1.

| Host:                     | mysdm.cyberres.opentext.com |
|---------------------------|-----------------------------|
| Subject Alternative name: | localhost                   |
| Organization Unit:        | CyberRes                    |
| Organization:             | OpenText                    |
| City/Locality:            | Newbury                     |
| State:                    | Berkshire                   |
| Two-letter Country Code:  | UK                          |

Figure 14: Certificate Configuration for Windows

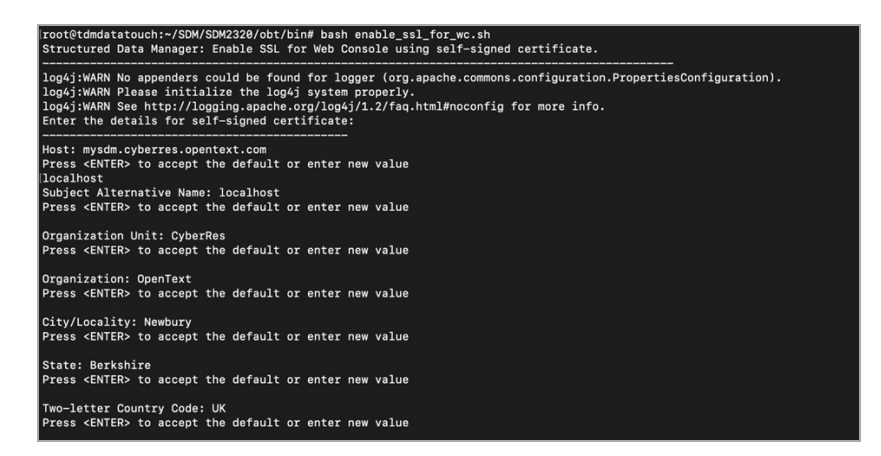

Figure 15: Certificate Configuration for Linux (step by step)

5. Place to the folder **<SDM\_ install\_dir>/obt/webconsole/apache-tomcat/conf/**. Open and edit the **server.xml** file like below.

a. Comment out the following HTTP connector (the port number may vary based on your configuration):

<Connector port="8080" protocol="HTTP/1.1" connectionTimeout="60000" redirectPort="8443"/>

b. Add the following HTTPS connector (you can change the port number if needed):

```
<Connector port="8443" protocol="org.apache.coyote.http11.Http11NioProtocol"
maxThreads="150" SSLEnabled="true" scheme="https" secure="true"
clientAuth="false"
sslProtocol="TLS" sslEnabledProtocols="TLSv1.2"
keystoreFile="conf/SDMKeyStore.jks" keystoreType="JKS" keystorePass="
changeit" keyPass="changeit"/>
```

- 6. Place to <SDM\_ install\_dir>/obt/webconsole/apache-tomcat/conf.
  - a. For Windows
    - i. Install Key Store Explorer from https://keystore explorer.org/.
    - ii. Open the jks file using Key Store Explorer. The jks file SDMKeyStore.jks under the folder <SDM\_ install\_dir>\obt\webconsole\apache-tomcat\conf\. Default password is "changeit " (You can change the password from the keystorePass="changeit" input section that is added to the server.xml file).

| ➢ File Edit View Tools Examin<br>☐ ☐ ☐ ☐ ↓ ← → ↓ × № № ↓ | Help Key<br>TE % R TE = O | /Store Explorer 5.5.2 |                                              | - | O | × |
|----------------------------------------------------------|---------------------------|-----------------------|----------------------------------------------|---|---|---|
|                                                          |                           |                       |                                              |   |   |   |
|                                                          |                           |                       |                                              |   |   |   |
|                                                          | Key                       | Store Explorer        |                                              |   |   |   |
|                                                          | 🧩 Unlock KeySto           | ore 'SDMKeyStore.jks' | ×                                            |   |   |   |
|                                                          | Enter Password:           |                       | •                                            |   |   |   |
|                                                          |                           | ОК                    | Cancel                                       |   |   |   |
|                                                          |                           | Q                     | 0                                            |   |   |   |
|                                                          | Open the CA               | Examine a             | Show the                                     |   |   |   |
|                                                          |                           |                       | 11 A. S. S. S. S. S. S. S. S. S. S. S. S. S. |   |   |   |
|                                                          |                           |                       |                                              |   |   |   |
|                                                          |                           |                       |                                              |   |   |   |
|                                                          |                           |                       |                                              |   |   |   |
| No KeyStore Loaded                                       |                           |                       |                                              |   |   |   |

Figure 16: KeyStore Explorer - Password

iii. Select sdmprivatekey and right click, select Export > Export Key Pair from the menu.

| 湊 File Edit View Tools Examine Help | SDMKeyS          | tore.jks - Key | Store Explorer 5.5.2     | - 0 >                    | × |
|-------------------------------------|------------------|----------------|--------------------------|--------------------------|---|
| 🗅 🖴 🔤 ( 🖘 🥔 🖍 🗅 🗈 ) 🎇 % 🕱 🕾 🌘       | ) 🖸 🛍 🕤          | 0              |                          |                          |   |
| SDMKeyStore.jks 🕱                   |                  |                |                          |                          |   |
| 1 E Entry Name                      | Algorithm        | Key Size       | Certificate Expiry       | Last Modified            | _ |
| 🃅 🏥 🧭 sdmprivatekev                 | RSA              | 2048           | 01/11/2024, 10:57:07 TRT | 02/11/2023, 10:57:07 TRT |   |
| 👮 - 🥝 sdmwebc 🔍 View Details 🛛 🗧    | RSA              | 2048           | 01/11/2024, 10:57:07 TRT | 02/11/2023, 10:57:07 TRT |   |
| 🔀 Cut Ctrl+X                        |                  |                |                          |                          |   |
| Copy Ctrl+C                         |                  |                |                          |                          |   |
|                                     |                  | -              |                          |                          |   |
| 🚊 Export 🔰 🃅 Export Ke              | ey Pair          |                |                          |                          |   |
| 🧾 Generate CSR 🔗 Export Ce          | ertificate Chain |                |                          |                          |   |
| 👮 Verify Certificate  🤶 Export Pr   | ivate Key        |                |                          |                          |   |
| 📩 Import CA Reply 🔰 🏆 Export Pu     | ublic Key        |                |                          |                          |   |
| 🦈 Edit Certificate Chain 🗧          |                  | _              |                          |                          |   |
| 🛹 Sign >                            |                  |                |                          |                          |   |
| f Unlock                            |                  |                |                          |                          |   |
| Set Password                        |                  |                |                          |                          |   |
| × Delete                            |                  |                |                          |                          |   |
| T Rename                            |                  |                |                          |                          |   |
|                                     |                  |                |                          |                          |   |
|                                     |                  |                |                          |                          |   |
|                                     |                  |                |                          |                          |   |
|                                     |                  |                |                          |                          |   |

Figure 17: Export Key Pair

iv. Enter the password. Password is " changeit".

| 🚊 📕 Entry Name    |             | Algorithm           | Key Size | Certificate Expiry       | Last Modified           |
|-------------------|-------------|---------------------|----------|--------------------------|-------------------------|
| 🚊 🧭 sdmprivatekey |             | RSA                 | 2048     | 01/11/2024, 10:57:07 TRT | 02/11/2023, 10:57:07 TR |
|                   |             |                     |          |                          |                         |
|                   | 🧩 Unlock E  | ntry 'sdmprivatekey | ć.       | ×                        |                         |
|                   | Enter Passw | ord:                |          | 0                        |                         |
|                   |             |                     | C        | ancel                    |                         |
|                   |             |                     |          |                          |                         |
|                   |             |                     |          |                          |                         |

Figure 18: sdmprivatekey - Password

- v. Choose the **PEM** format and destination path for the PEM file and click **Export**.
- vi. Destination path must be **SDM\OBTHOME\extensions\certificates**. If there is no "certificates" folder under **SDM\OBTHOME\extensions\**, you should create it. And the name of the PEM file must be **private\_key.pem**.

Two password fields should not be filled.

| sdmpriv | vatekey                                                        | RSA      | 2048 | 01/11/2024, 10:57:07 TRT | 02/11/2023, 10:57:07 TF |
|---------|----------------------------------------------------------------|----------|------|--------------------------|-------------------------|
|         | Password for Output File:<br>Confirm Password:<br>Export File: | 12 • PEM | 6    | Brow                     | se                      |
|         |                                                                | -        |      | Export Cance             | 9                       |

Figure 19: Export Key Pair (1/2)

| Image: Image: Image | R 📅 📼 🕕 🙆 🖾 🤇<br>Algorithm<br>RSA<br>RSA | Key Size<br>2048<br>2048 | Certificate Expiry<br>01/11/2024, 10:57:07 TRT<br>01/11/2024, 10:57:07 TRT | Last Modified<br>02/11/2023, 10:57:07 TRT<br>02/11/2023, 10:57:07 TRT |  |
|----------------------------------------------------------------------------------------------------|------------------------------------------|--------------------------|----------------------------------------------------------------------------|-----------------------------------------------------------------------|--|
| Export Key Pair X<br>Export Key Pair Successful.                                                                                                    |                                          |                          |                                                                            |                                                                       |  |
| syStore Type: JKS, Size: 2 entries, Selected: 1 entry, P                                                                                                    | ath: 'D∖SDMKeyStore.jks'                 |                          |                                                                            |                                                                       |  |

Figure 20: Export Key Pair (1/2)

vii. Place to **SDM\OBTHOME\extensions\certificates**. Please make sure if the **private\_ key.pem** file contains below pattern.

---- BEGIN PRIVATE KEY ----

```
--- END PRIVATE KEY ---
--- BEGIN CERTIFICATE ---
...
...
...
--- END CERTIFICATE ---
```

- viii. Copy private\_key.pem and rename the file as certificate\_key.pem.
- ix. Run SDM.
- x. Open the browser and enter URL as https://<hostmachinelP>:8443/WebConsole. SDM Login Page must be appear. If it does not appear, please control the steps.
- xi. Stop SDM.
- b. For Linux
  - i. Download Open SSL from the OpenSSL website.
  - ii. Place to SDM/obt/webconsole/apache-tomcat/conf folder.
  - iii. Create the folder **SDM/OBTHOME/extensions/certificates** and run the below commands respectively.
    - keytool -importkeystore -srckeystore SDMKeyStore.jks -destkeystore
       SDMKeyStore.p12 -srcstoretype jks -deststoretype pkcs12
    - openssl pkcs12 -in SDMKeyStore.p12 -nokeys -out certificate\_key.pem legacy
    - openssl pkcs12 -in SDMKeyStore.p12 -nocerts -nodes -out private\_ key.pem -legacy
  - iv. Move private\_key.pem and certificate\_key.pem files to the SDM/OBTHOME/extensions/certificates folder.

Make sure the files successfully moved to the folder.

- v. Run SDM.
- vi. Open the browser and enter URL as https://<hostmachinelP>:8443/WebConsole. SDM Login Page must be appear. If it does not appear, please control the steps.
- vii. Stop SDM.

# Troubleshooting

Problems that may be encountered during the installation process are explained in this section with their possible solutions.

| Issue                                                  | Solution                                                                                                    |
|--------------------------------------------------------|----------------------------------------------------------------------------------------------------|
| The old Docker Engine Container have not been deleted. | 1. Type 'docker ps' into the terminal.                                                                                                    |
|                                                        | 2. The NAMES column of the returned table contains the 'sdg api 1' line. Copy the CONTAINER ID of this line.                                                                                                    |
|                                                        | <ol> <li>Paste CONTAINER ID to the<br/>relevant place in the Docker by<br/>executing the 'docker rm f<br/><container id="">' command in<br/>the terminal. This command<br/>deletes the old docker container.</container></li> </ol> |
| The old Docker Engine image have not been deleted.     | Make sure the docker container is deleted , if any.                                                                                                    |
|                                                        | 1. Type 'docker ps' into the terminal.                                                                                                    |
|                                                        | <ol> <li>The NAMES column of the<br/>returned table contains the 'sdg<br/>api 1' line. Copy the IMAGE of<br/>this line.</li> </ol>                                                                                                  |
|                                                        | 3. Paste IMAGE to the relevant<br>place in the Docker by executing<br>the 'docker rmi f <image/> '<br>command in the terminal. This<br>command deletes the old docker<br>image.                                                     |
|                                                        | 4. Restart the Docker Engine.                                                                                                    |
|                                                        | 5. Run the setup again.                                                                                                    |
| Port 4101 may not be available.                        | Port 4101 should not be in use as the application uses port 4101.                                                                                                    |
|                                                        | 1. Detect and terminate the other application using port 4101.                                                                                                    |
|                                                        | 2. Restart the Docker Engine.                                                                                                    |

| Issue                                                                              | Solution                                                                                                    |
|------------------------------------------------------------------------------------|----------------------------------------------------------------------------------------------------|
|                                                                                    | 3. Run the setup again.                                                                                                    |
| Installation can be stuck in 'Loading new image'.                                  | <ol> <li>Restart the Docker Engine.</li> <li>Run the setup again.</li> </ol>                                                                                                    |
| Installation can be stuck in 'Running new container'.                              | <ol> <li>Restart the Docker Engine.</li> <li>Run the setup again.</li> </ol>                                                                                                    |
| "Connection Error" in Synthetic Flow List Management.                              | Make sure Docker Engine is running.                                                                                                    |
| When TDM is opened, "Exception while executing a Groovy script" error is appeared. | <pre>\$ cp<br/>/SDM~/obt/webconsole/apache<br/>tomcat/webapps/WebConsole/WE<br/>B INF/classes/sql.properties<br/>/SDM~/OBTHOME/extensions<br/>Make sure you run this command<br/>during the installation and check that<br/>it works properly.</pre> |